# Cochrane Library 参考使用 指南

可靠证据 知情决策 更好的医疗和健康

WILEY

www.cochranelibrary.com

### 你知道吗?

## 你知道吗?

#### 充分利用 Cochrane Library 的10个诀窍

1. 随时随地浏览

Cochrane Library的网站反应迅速,能够兼容各种设备笔记本、平板或手机,给予您 最佳的阅读体验。

- 可以选择多种语言阅读相关内容
   语言切换按钮在摘要的顶部,简洁明了的语言帮助使您在可选语言内轻松切换。
- 查找相关Cochrane临床答案 查找相关内容,即可轻松获取任何与系统综述相链接的Cochrane临床答案。
- 4. 分享检索结果 向其他用户发送检索链接,他们就可以打开并浏览你的检索结果。收到您检索结果的用户还可以 向您回发这个链接,并附上他们的评论和批注,也可以将检索结果保留到他们自己的策略库。
- 5. 从首页进入临床试验数据库 只需点击顶部导航栏中的 "Trials" 链接即可快速访问CENTRAL数据库。
- 6. 下载数据到PowerPoint 在增强版HTML格式的文章中,图像查看工具帮助您从文章中下载图片和数据到PowerPoint。
- 7. 快速浏览最新的Cochrane系统综述 访问首页上的 "Highlighted Reviews",查看最新发布的Cochrane系统综述。
- 8. 轻松访问参考文献

通过随时随地访问系统综述(Anywhere Systematic Review),您可以在不中断系统综述阅读的情况下, 导航到参考文献。您也可以通过各种引用和索引服务,如PubMed,直接链接到参考文献。

 为您保存的检索设置邮件提醒 通过检索管理器功能命名并保存您的检索。一旦您的检索被保存,只需勾选您的策略库中 的"提醒"框。这样,当有与您的检索相匹配的新文章添加到Cochrane Library时,您就会收到提醒。

**10.** 动动手指即可获取额外资源 点击顶部导航栏中的"更多资源",即可轻松访问 Cochrane期刊俱乐部, Cochrane临床答案, Cochrane综述的播客以及其他相关内容。

Cochrane Library以优秀的质量,独立的证据帮您作出医疗决策。

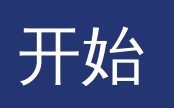

在Wiley Online Library注册,可让你获得很多便利, 并可以存储您的检索。

欲注册,请登录: http://wileyonlinelibrary.com/user-registration

注册后,您的电子邮箱将会收到一封验证邮件。请在 24小时内点击链接激活您的登录信息。它会带进入我 文档(My Profile),这个区域包括您的个人航栏。您现 已经登录了Wiley Online Library,您的姓将出现在 屏幕的上方。

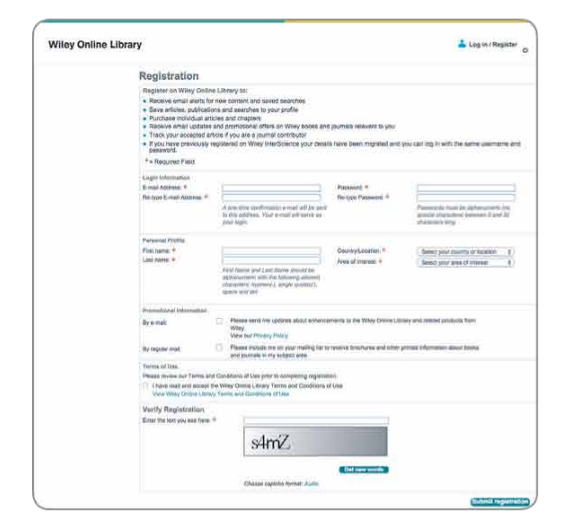

#### 如何进入Cochrane Library

#### 亦可直接进入www.cochranelibrary.com

 从Wiley Online Library,进入检索框, 选择Publication Titles,输入Cochrane 然后点击

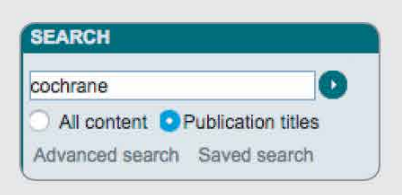

#### 2. 检索结果中点击 "The Cochrane Library"

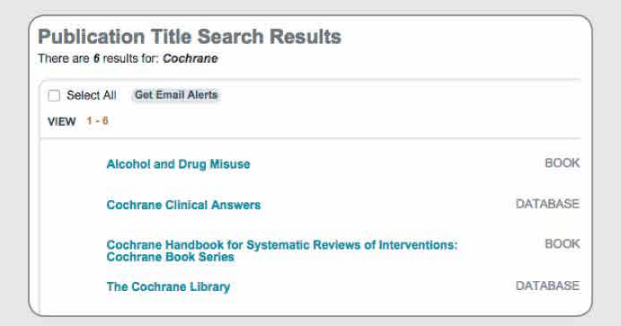

3. 进入Cochrane Library首页。

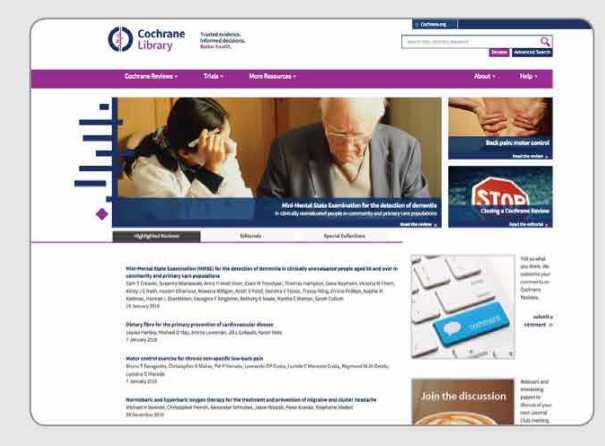

这就是Cochrane Library的首页,您可以 这里轻松浏览整个网站。

- o 浏览或检索所有的数据库
- 阅读本月社论(Cochrane Editorials)
- o 浏览特别合集
- 收听最新播客
- 访问Cochrane期刊俱乐部 (Cochrane Journal Club)

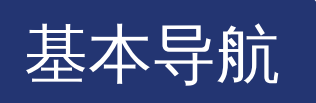

#### 您有几种方法可以浏览和检索Cochrane Library数据库。

您可以在首页按主题 (topic) 或按 Cochrane 综述组 (Cochrane Review Group) 浏览,进行一般检索 也可以通过高级检索页面按 MeSH 主题词检索,或组合检索。

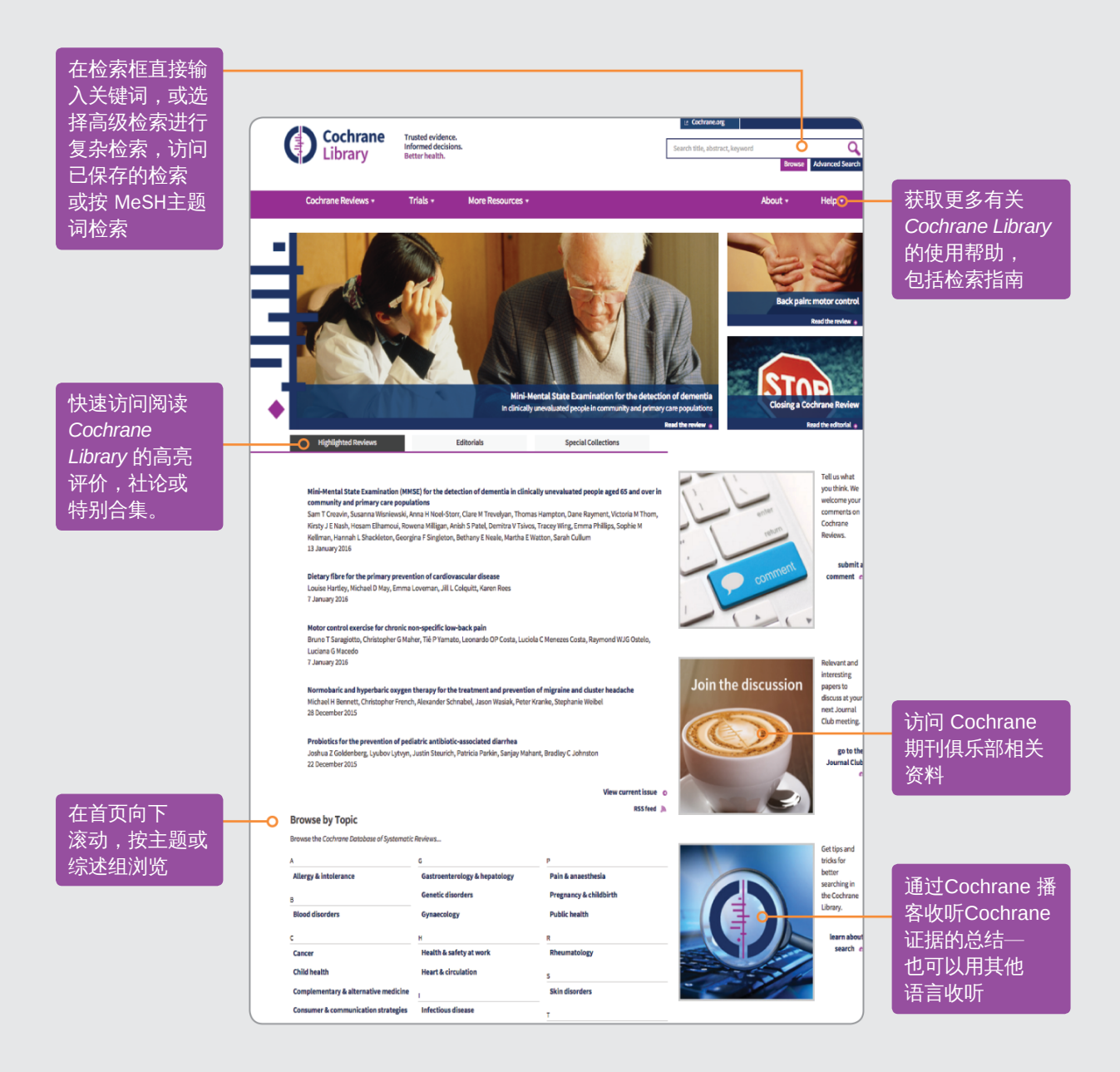

高级浏览功能帮助您按照各种标准筛选 Cochrane 系统综述

- 按主题
- 按日期
- o 按撰写综述的 Cochrane 综述小组
- o 按阶段 (综述或协议)
- 按综述类型

### Cochrane 综述的使用指南

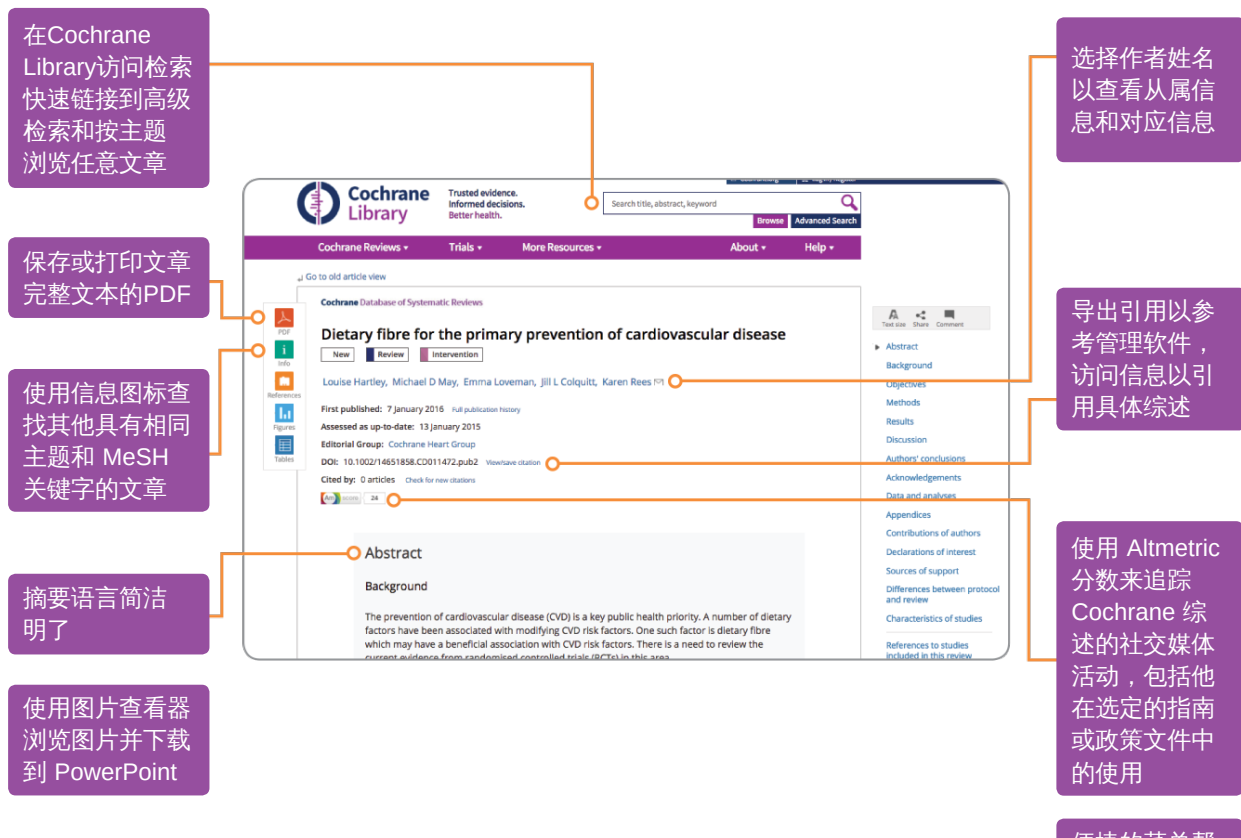

便捷的菜单帮 助您快速访问 文章的特定 部分

### 状态和综述种类按钮

| Review   | 综述:一套完整的内容,包括结论和讨论,<br>可能包括高级分析来整合所有研究的结果                   |   |
|----------|-------------------------------------------------------------|---|
| Protocol | 方案:综述概要的准备,包括背景、理由和方法                                       |   |
| Me       | 方法:方法研究的全文系统综述                                              |   |
| Dx       | 诊断: 评估诊断测试准确性研究的全文系统综述                                      |   |
| Ον       | 概述: 多个Cochrane介入综述的概述,阐述了<br>单一状态或健康问题下两个或多个潜在干预措施<br>带来的效应 |   |
| New      | 全新出版:在最近刊物上出版的新方案或综述                                        | F |
| Сс       | 变更的结论:在最近刊物上出版的综述结论的<br>重大变更                                | Q |
| Ns       | 新检索:在最近刊物上出版的,对现有的综述作<br>新研究检索                              |   |

| Мс          | 主要变化:在最近刊物上出版的方案<br>经过修订,反映了范围上的变化。               |
|-------------|---------------------------------------------------|
| Wd          | 撤销:综述或方案已撤销,原因可能是<br>因为它已经过时。撤销的原因在文件中<br>具体阐述。   |
| Cm          | 评论:综述包括评论,读者可以提交<br>评论,这些评论将和综述、综述作者的<br>回答及反馈结合。 |
| Prognosis   | 预后:对预后研究的系统综述,预测<br>具有健康问题的人可能出现的问题和<br>最终的结果。    |
| Qualitative | 定性:一种系统综述,整合定性证据<br>以解决有效性以外的问题。                  |
|             |                                                   |

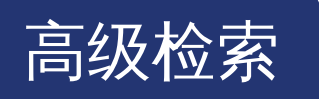

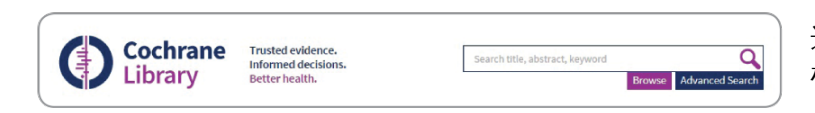

选择"高级检索"访问其他工具,从而创建复杂 检索策略和使用索引术语(MeSH)

在检索标签中,使用菜单选项轻松限制检索 字段,如全文、标题、作者、摘要或关键字。

支持常见的检索语法:布尔运算法 (AND, OR, NOT),接近运算法 (NEAR, NEXT) 和 截词符号 (\* 或 ?)

| Wiley Or | nline Library             | dakS                                                       |                      |            |                                          |                                   |
|----------|---------------------------|------------------------------------------------------------|----------------------|------------|------------------------------------------|-----------------------------------|
|          | Cochrane<br>Library       | Trusted evidence.<br>Informed decisions.<br>Better health. |                      | My Profile | Logged In: Cochr.<br>Institutional Login | ane Cochrane<br>() <u>Log Out</u> |
|          | Search                    | Search Manager                                             | Medical Terms (MeSH) |            | Browse                                   |                                   |
| ÷        | Title, Abstract, Keywords | •                                                          |                      |            | Go                                       | Save                              |
|          | Search Limits Search      | ch Help (Word variations have been sea                     | arched)              |            | Add to Search Manad                      | 191                               |
|          | Clear                     |                                                            |                      |            |                                          |                                   |

| 使用下拉按钮按              | Wiley Online Librar | ry               |                                    |                                     |                      |            |                                                               |   | 常见的检索词条会  |
|----------------------|---------------------|------------------|------------------------------------|-------------------------------------|----------------------|------------|---------------------------------------------------------------|---|-----------|
| 字段限制检索               |                     | ochrane<br>orary | Trusted e<br>Informed<br>Better ne | evidence.<br>d decisions.<br>ealth. |                      | Mv Profile | Logged In: Cochrane Cochrane<br>Institutional Login ტ Log Out |   | 在你输入时显示   |
|                      | Sea                 | arch             |                                    | Search Manager                      | Medical Terms (MeSH) |            | Browse                                                        |   |           |
|                      | Title, Abstr        | ract, Keywords   |                                    | "diabetes mellitus"                 |                      |            | Go Save                                                       |   | 体田 "沃加到於赤 |
| │ 点击 + 按钮可 🛛 🗕 🗕 🛶 📢 | )- + ANC •          | Search All Text  | Ó                                  | insulin h                           |                      |            | Add to Search Manager                                         | - | 使用 你加到业务  |
| 在你的检索中最              | Search Limi         | its Search       | Help                               | insulin hexamethyl ester            |                      |            |                                                               |   | 管理器" 来创建  |
|                      | Clear               |                  |                                    | insulin hypoglycaemia test          |                      |            |                                                               |   | 复垫检索      |
| 多添加5行                |                     |                  |                                    | insulin hypoglycæmia test           |                      |            |                                                               |   | 又示恒示      |
|                      |                     |                  |                                    |                                     |                      |            |                                                               |   |           |

可以通过选择您想要检索的数据库 来精选您的检索。点击方格选择 一个或多个标题。

|                                                                             | Cochrane Database of Systematic Reviews : Issue 1                                                           | 2 of 12. December 2015                                  |
|-----------------------------------------------------------------------------|----------------------------------------------------------------------------------------------------|---------------------------------------------------------|
| loarch limite                                                               |                                                                                                    |                                                         |
|                                                                             |                                                                                                    |                                                         |
| y default, your search will be of a                                         | Il Cochrane databases, all document statuses, for all years, un                                             | less you change these lim                               |
| y default, your search will be of a Database                                | Il Cochrane databases, all document statuses, for all years, un Status                                      | less you change these lim<br>Cochrane R                 |
| y default, your search will be of a<br>Database<br>Cochrane Reviews         | Il Cochrane databases, all document statuses, for all years, un<br>Status<br>Limit search to the following: | less you change these lim<br>Cochrane R<br>Choose revie |
| ly default, your search will be of a<br>Database<br>Cochrane Reviews<br>All | Il Cochrane databases, all document statuses, for all years, un<br>Status<br>Limit search to the following: | less you change these lim<br>Cochrane R<br>Choose revie |

| 点击 "检索限制",  |
|-------------|
| 按特定数据库、     |
| 文章状态、综述     |
| 类型、Cochrane |
| 综述组或出版日期    |
| 限制检索        |

#### 检索管理器

| Wiley Online Library Cochrane Library Trusted evidence. Informed decisions. Better health.                                                                                                    | 利用此按钮,使用检<br>索管理器添加或编辑<br>MeSH检索术语                           | Logged In: Cochrane Cochrane<br>Institutional Login 🕑 Loc Ou | 使用该选项可以查<br>看便于打印的检索<br>结果副本,同时还<br>会有每行的点击  |
|----------------------------------------------------------------------------------------------------|--------------------------------------------------------------|--------------------------------------------------------------|----------------------------------------------|
| 使用 + 和 – 按钮 Search Manager Search Manager                                                                                                    | Medical Terms (MeSH)                                         | Browse                                                       | 次致                                           |
| Add to top     O     O | inds hospital and hospitals; pay finds paid, pays, paying, p | (m) <u>4869</u>                                              | 点击行数按钮可<br>查看该检索行的<br>检索结果                   |
| <ul> <li>□ Edit + #3 (Insulin near <u>dependen</u>*)</li> <li>□ Edit + #4 #1 or #2 or #3</li> </ul>                                                                                                    |                                                              | 9390           III           23497                           | 使用该按钮将检索<br>限制应用于检索行                         |
|                                                                                                    |                                                              |                                                              |                                              |
| Clear Strategy Search Help<br>Save strategy<br>Strategy Name                                                                                                    | 点击这里查找未在<br>您的最终检索集中<br>使用的检索行                               | Highlight orphan lines ave Strategy                          | 使用这一区域命名<br>和保存您的检索,<br>保存的检索将出现<br>本下面的等略库中 |

使用检索管理器创建复杂的检索策略。

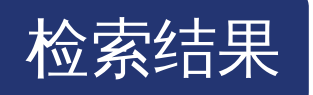

| Wiley Online Library                                                                                      |                                                                                                    |                                                                                   |                                           | )        |
|----------------------------------------------------------------------------------------------------|----------------------------------------------------------------------------------------------------|-----------------------------------------------------------------------------------|-------------------------------------------|----------|
| Cochrane<br>Library                                                                                       | Trusted evidence.<br>Informed decisions.<br>Better health.                                                                                 |                                                                                   | 👗 Log in / Register 📀                     |          |
| Search                                                                                                    | Search Manager                                                                                                    | Medical Terms (MeSH)                                                              | Browse                                    |          |
| Title, Abstract, Keywords                                                                                 | <b>左五七の5人地志</b>                                                                                                    |                                                                                   | Go Save                                   |          |
| 了以选择Cochrane                                                                                              | ·····································                                                                                                    | hed)                                                                              | Add to Search Manager                     |          |
| All Results (27387)                                                                                       | Cochrane Database of Systematic Reviews :                                                                                                  | Issue 12 of 12, December 2015                                                     |                                           |          |
| Cochrane Reviews (163)                                                                                    | Issue updated daily throughout month                                                                                                    |                                                                                   |                                           |          |
| O All                                                                                                    | There are 163 results from 9167 records for                                                                                                | your search on "diabetes mellitus" in T                                           | itle, Abstract, Keywords in Cochrane      | 按照相关性、   |
| CReview                                                                                                   | Reviews'                                                                                                    |                                                                                   |                                           | 或字母顺序, ( |
| Other Reviews (1044)                                                                                      | Pages 1 - 25 28 - 50 5 75 76 - 100 101 - 125                                                                                               | Noxt                                                                              | Sort by Relevance: high to low \$         | 下拉茲角对你的  |
| <ul> <li>Trials (25190)</li> </ul>                                                                        | Select all Export all Export selected                                                                                                    |                                                                                   |                                           |          |
| Methods Studies (37)<br>Technology Assessments (376)<br>Economic Evaluations (577)<br>Cochrane Groups (0) | Oral anti-diabetic agents for women v<br>diabetes mellitus<br>Joanna Tieu , Suzette Coat , William<br>Online Publication Date: October 201 | with pre-existing diabetes mellitus Ampaired<br>Hague and Philippa Middleton<br>0 | glucose tolerance or previous gestational |          |
| All                                                                                                    |                                                                                                    |                                                                                   | . Neview                                  |          |
| Current issue                                                                                             | Cinnamon for diabetes mellitus<br>Matthew J Leach and Saravana Kum<br>Online Publication Date: September 2                                 | ar<br>2012                                                                        |                                           |          |
| Methodology                                                                                               |                                                                                                    |                                                                                   | Raview                                    |          |
| Diagnostic                                                                                                | - Rormonal versus non-hormonal contr                                                                                                    | aceptives in women with diabetes mellitus t                                       | type 1 and 2 O                            | 点击标题查看于  |
| Overview                                                                                                  | Jantien Visser , Marieke Snel and Hu                                                                                                    | ib AAM Van Vliet                                                                  |                                           |          |
| Pg Prognosis                                                                                              | Onine Publication Date, March 2013                                                                                                    |                                                                                   | No. Review                                |          |
| Qualitative                                                                                               |                                                                                                    |                                                                                   | Barriel Mathematical                      |          |
| Cc Conclusions changed                                                                                    | 状态和综述类型标签 "                                                                                                    | ellitus<br>Sridharan Ramaratnam and Deepak Pannee                                 | arselvam                                  |          |
| Ns NotGearch                                                                                              | 显示在带有"滚动"                                                                                                    | 011                                                                               |                                           |          |
| Mc Major change                                                                                           | 工具担无的图例中                                                                                                    |                                                                                   | Review                                    |          |
| Up Update                                                                                                 | 工共症小时图例中                                                                                                    | on of type 2 diabetes mellitus in adults with                                     | Insulin resistance                        |          |
| Wd Withdrawn                                                                                              | Regina El Dib , Orsi LF Gameiro , Ma<br>Nascimento Junior and Vánia Balatel                                                                | theus SP Ogata , Norma SP Módolo , Leand                                          | dro G Braz , Eliane C Jorge , Paulo do    |          |
| Comment                                                                                                   | Online Publication Date: May 2015                                                                                                    |                                                                                   |                                           |          |
|                                                                                                    |                                                                                                    |                                                                                   | Na Review                                 | )        |

括号中的数字表示每个数据库中与您的检索相匹配的结果数量。从检索结果中点击 文章标题查看。

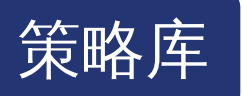

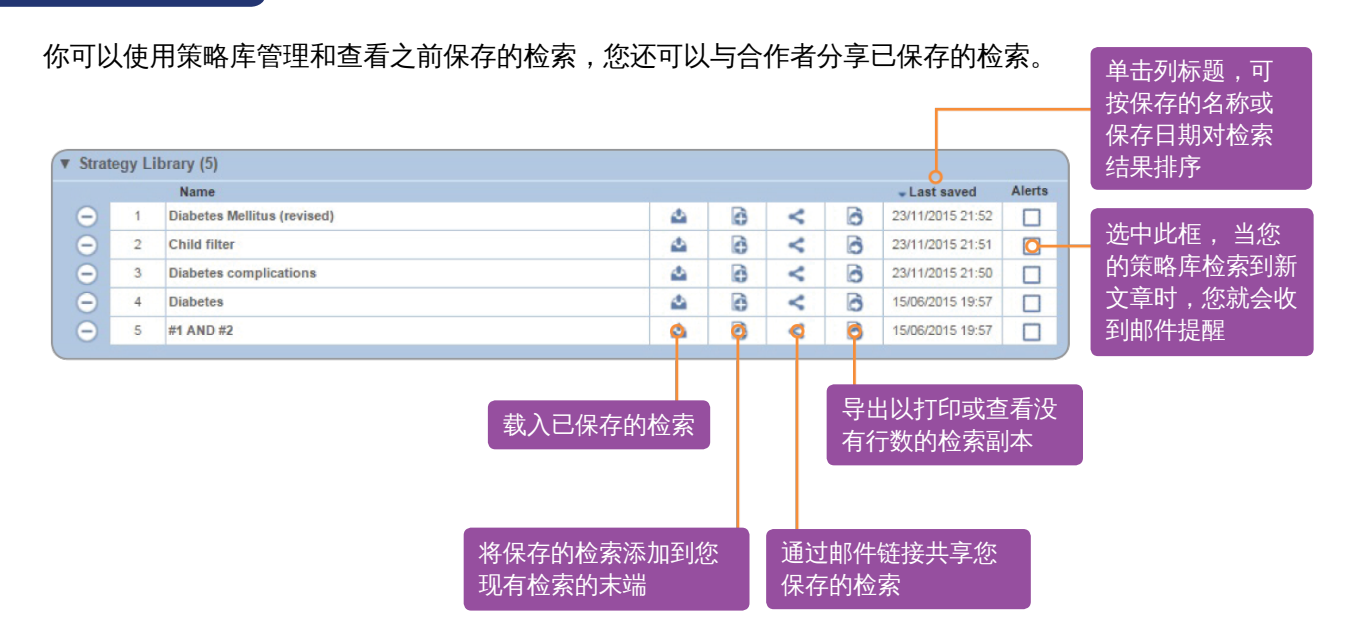

### 医学主题词 (MeSH) 检索

只需点击适当的标签,即可访问医学主题词表 (MeSH) 检索页面

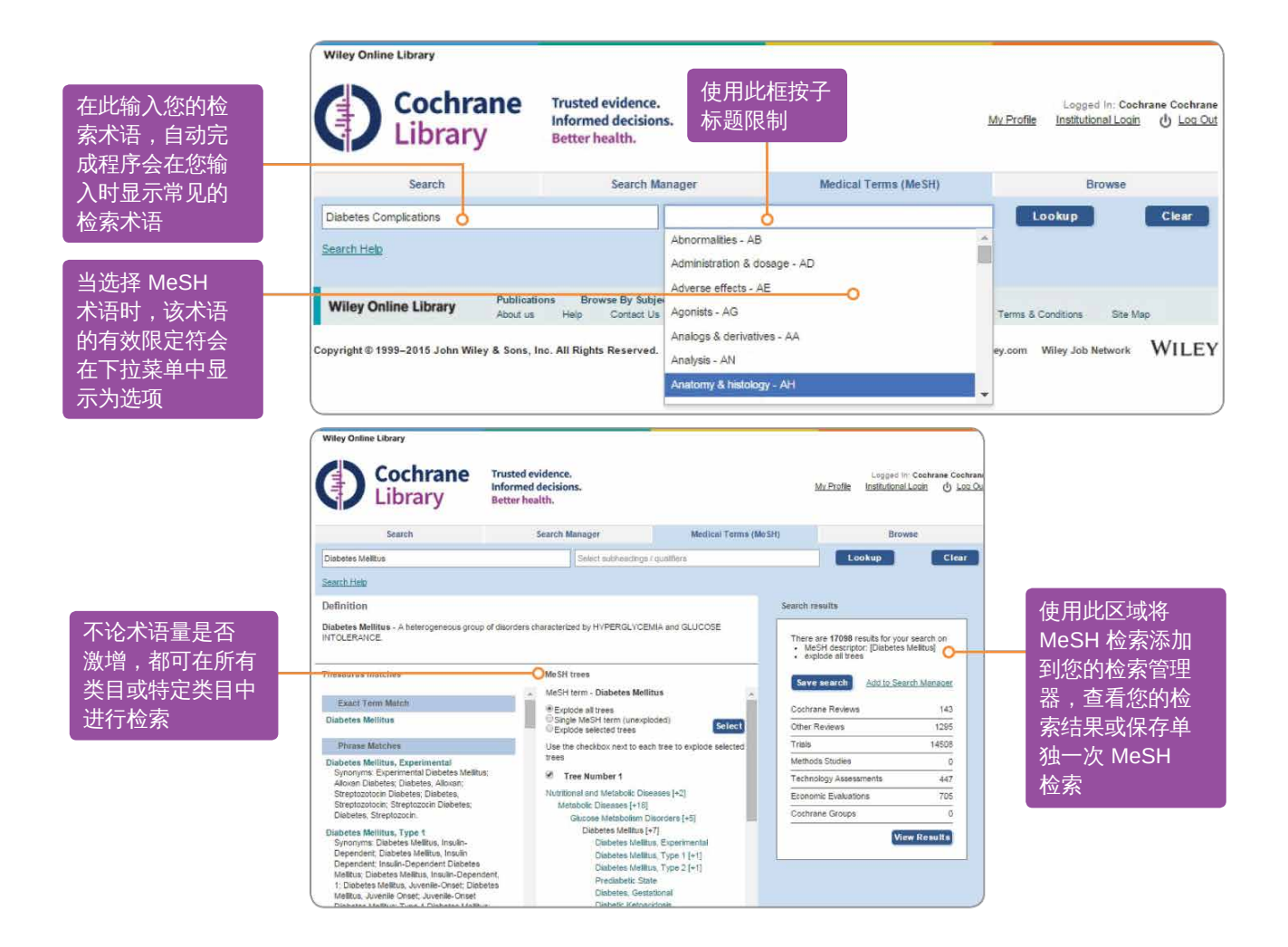

MeSH 是美国国家医药图书馆 (the U.S. National Library of Medicine) 专门用于MEDLINE 和 PubMed 索引文章的控制词汇。MeSH 术语提供 了一种重新找回信息的一致方法,您可以使用不 同术语来检索同一概念。

(参见 http://www.ncbi.nlm.nih.gov/pubmed/)

由国家医学图书馆出版,来自MeSH词典 (MeSH Thesaurus) 的关键词被附带多次,但并非 *Cochrane Library*所有记录都有附带。

| The Cochrane Library 中哪些来源具有医学主题词索引 |                                                |  |  |  |
|-------------------------------------|------------------------------------------------|--|--|--|
| Cochrane 综述                         | 完全索引 <sup>,</sup> 新综述在发布后6<br>个月内就会被编入索引       |  |  |  |
| Cochrane 实验方式                       | 无医学主题词表索引                                      |  |  |  |
| 实验                                  | 医学文章:完全索引<br>EMBASE 和 Handsearch:<br>无医学主题词表索引 |  |  |  |
| 其它综述                                | 完全索引                                           |  |  |  |
| 技术评估                                | 完全索引                                           |  |  |  |
|                                     | j                                              |  |  |  |

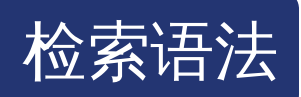

| 如何检索                   | 范例                                                                                          | 使用                                                                                                    |
|------------------------|---------------------------------------------------------------------------------------------|----------------------------------------------------------------------------------------------------|
| 自动截词和<br>词术语变化         | clear<br>tumor<br>mouse<br>run                                                              | 检索系统根据它的检索,搜索一个术语所有的常见变体,从而进行术语的<br>自动截词,用户无需手动输入这些常见变体。<br>语义变体: clear 可以检索到 clear, clears, cleared, clearing, clearer<br>常见英式与美式拼写变体: tumor 也可以检索到 tumour<br>非标准复数变体: mouse 也可以检索到 mice<br>常见不规则动词: run 也可以检索到 ran, runs, running<br>通过将术语放到引号中并在检索限制中选择 "without word variations<br>searched (不带有检索到的词语变体)",可以将自动截词关闭。<br>检索系统根据它的检索,搜索一个术语所有的常见变体,从而进行术语的<br>自动截词,用户无需手动输入这些常见变体。 |
| 单一关键词                  | Cloning                                                                                     | 在文章或所选领域中检索具体术语                                                                                                    |
| 多个关键词                  | diabetes mellitus                                                                           | 如果不使用引号,检索就会 使用逻辑"与"算符 (AND) 来检索术语,找到两<br>个术语同时出现的文章或所选领域。                                                                                                    |
| 短语检索                   | "diabetes mellitus" hearing NEXT aid*                                                       | 使用双引号查找精确的短语。这种检索会在文章或所选领域查到<br>"diabetes mellitus"。                                                                                                    |
| 通配符(或截词)词<br>根必须至少3个字符 | transplant*                                                                                 | 使用星号(*)匹配以一个词根开头的所有术语。 transplant* 会检索到<br>transplant, transplants, transplanting, transplantation, transplantable。                                                                                                    |
|                        | *glycemia                                                                                   | 在单词开头使用星号 (*) 以匹配相同后缀的术语。*glycemia 匹配<br>hyperglycemia 或 hypoglycemia。                                                                                                    |
|                        | leuk*mia                                                                                    | 在一个单词中使用星号匹配单词中的多个字符。leuk*mia 会检索到<br>leukemia 和 leukaemia。                                                                                                    |
|                        | wom?n                                                                                       | 在一个单词中使用问号 (?)匹配单词中的单个字符。wom?n 会检索到<br>women 或 woman                                                                                                    |
|                        | system?                                                                                     | 使用问号匹配所有以词根开头+一个附加字符的术语。System? 匹配<br>system 和 systems 而不是 systematic 或 systemic。                                                                                                    |
| 使用字段标签检索               | "lung cancer":ti<br>(hearing next<br>aid*):kw<br>smith:au<br>(cancer near<br>lung):ti,ab,kw | 在检索管理器选项卡上,使用以下字段标签限制到所选领域:<br>:ti (Title)(标题) :ab (Abstract)(摘要) :kw (Keywords)(关键词) <br>:au (Author) :so (Source) :pt (Publication Type)(出版类型) <br>:tb (Tables)(表格) :doi (Digital Object Identifier - DOI)<br>(数字对象标识符) :an (accession number)(入藏号)如果使用无字<br>段标签,将检索 "所有文本"。要检索多个字段,使用逗号分隔字段标签。<br>(:ti,ab,kw)                                                                      |
| 短语中的逻辑运算符              | "Food and Drugs<br>Administration"                                                          | 检索包含逻辑运算符(逻辑与、逻辑或、逻辑非)的短语                                                                                                    |

可以通过检索选项卡中的下拉框使用以下运算符,也可以在基础检索或检索管理器中的检索框中直接输入。

| 运算符                            | 范例                                                                    | 用法                                                                                                    |
|--------------------------------|-----------------------------------------------------------------------|----------------------------------------------------------------------------------------------------|
| 逻辑与 (AND)                      | leg AND ulcer                                                         | 两个术语必须都出现在文章或所选领域内。                                                                                                    |
| 逻辑或 (OR)                       | heart OR cardiac                                                      | 至少有一个术语必须出现在文章或所选领域内。                                                                                                    |
| 逻辑非 (NOT)                      | aids NOT hearing                                                      | 第一个词必须出现,而第二个词不得出现在文章或所选<br>领域内。                                                                                                    |
| 优先顺序<br><b>(NOT, AND, OR</b> ) | kidney OR renal AND<br>dialysis                                       | 如果您的检索包含一个以上的逻辑运算符,检索系统将会按照下列顺序执<br>行检索:首先执行所 有逻辑非 (NOT)<br>运算,其次执行所有逻辑与 (AND) 运算,最后执行所有<br>逻辑或 (OR)运 算。为了更好的精确度,可使用嵌套来<br>规定运算顺序。                   |
| 分组(或嵌套)                        | (kidney OR renal) AND<br>dialysis                                     | 通过使用括号()来明确为使用逻辑算符的检索分组,可以改变默认的优<br>先顺序。                                                                                                    |
| 组合检索                           | #1 or #2 or #3<br>(#1 or #2) AND #3<br>{AND #1-#4}<br>{OR #1-4,#7,#9} | 组合来自多个检索列的结果,使其成为一个组合结果集。支持布尔(逻辑<br>与、逻辑或、逻辑非)和嵌套。如果未通过嵌套明确指出,将采用优先顺<br>序规则。也可以使用一系列行组合来组合检索,{AND#1-#4}。范围检索可<br>以与 "AND" 或 "OR" 运算符一起使用,并且必须用{}括起来。 |
| 相邻度                            | NEAR cancer NEAR<br>lung                                              | 术语可以按照两种顺序出现。可检索到 "lung cancer" 和 "cancer of the<br>lung",邻近算符自动默认为邻近/6(6个单词以内)。                                                                     |
|                                | NEAR/x cancer NEAR/2<br>lung                                          | 术语可以按照两种顺序出现。用户可以利用 NEXT/x 命令来确定术语的数<br>量,x表示检索术语之间最多可以插入的<br>单词数量。                                                                                  |
|                                | NEXT lung NEXT<br>cancer hearing<br>NEXTaid*                          | 术语必须按键入的先后顺序出现,假定术语彼此相邻。<br>lung next cancer 将会检索到 lung cancer 而非 cancer of the lung。<br>不支持 "/x" 参数。支持通配符的使用。                                       |

### 在检索管理器中直接进行医学主题词(MeSH)检索

#### 熟悉MeSH标题的用户可以使用搜索管理器选项卡直接输入MeSH术语。语法支持检索一个或 多个MeSH术语,打开和关闭术语激增,应用子标题,仅使用主要概念进行检索

| MeSH检索                                              | 语法                                                 | 备注                                                                                          |
|-----------------------------------------------------|----------------------------------------------------|---------------------------------------------------------------------------------------------|
| 基本范例<br>指定MeSH标题                                    | [mh cholesteatoma] [mh<br>"diabetes mellitus"]     | If searching phrase, put term in quotes.<br>如果检索短语,将短语放在引号里。                                |
| 激增术语<br>指定MeSH标题的<br>所有树应当激增                        | [mh cholesteatoma]                                 | 术语激增默认进行                                                                                    |
| 检索没有激增的术语<br>MeSH标题的指定树<br>不应该激增                    | [mh<br>^cholesteatoma]                             | 在术语前面使用^ 关闭术语激增                                                                             |
| 按限定语限定<br>(有术语激增)<br>用一个或多个限定语<br>指定MeSH标题<br>(有激增) | [mh "cholesteatoma,<br>middle ear"/ BL,CO]         | 使用/和2个字母限定符缩写来限制一个或多个限定符。此示例将术语限制<br>为限定词BL (Blood) 或 CO (Complications)。                   |
| 按限定语限定<br>(无术语激增)<br>用一个或多个限定语<br>指定MeSH标题<br>(无激增) | [mh<br>^ "cholesteatoma,<br>middle ear/"<br>BL,CO] | 使用/和2个字母限定符缩写来限制一个或多个限定符。 限定符必须以<br>大写字母输入。此示例将术语限制为限定词 BL (Blood) 或<br>CO (Complications)。 |
| 只指定一个限定符<br>使用指定限定符检索<br>任意文章                       | [mh /DT]                                           | 如果在没有MeSH术语的情况下指定限定符,则会找到显示此限定符的所<br>有文章。本示例查找使用限定词DT (Drug Therapy) 索引的所有文章                |
| 按主要概念限制<br>指定一个MeSH标题<br>作为文章主题                     | [mh human[mj]/ GE,GD]                              | [mj] 用来限定只用"主要概念"的检索                                                                        |

#### 总结:

○ [mh 用来表示包含 MeSH 标题的检索术语/字符

o 短语必须放在双引号中 例如: [mh "cholesteatoma, middle ear"]

○ ^ 可以放在 MeSH 标题前,从而关闭术语量激增

### 如何订阅 Cochrane Library

机构客户 请联系您的客户经理了解更多订阅信息或发送 邮件至 china\_marketing@wiley.com

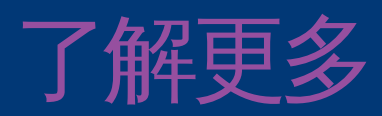

免费参加系列在线研讨会 可按我们的日程参加实时在线会议也可与 我们联系定制专属的在线培训 http://wileyonlinelibrary.com/tutorials

访问我们的网站 如需了解 Cochrane Library 的更多详情, 包括检索指南、Cochrane 图书系列、 合作出版期刊、衍生产品等,请访问我们的网站

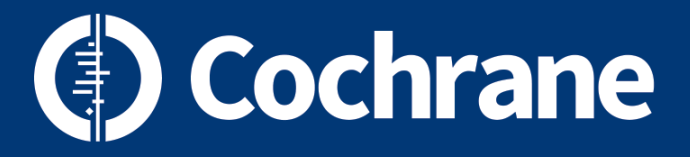

www.cochranelibrary.com

WILEY